# MANUAL DE USUARIO EXCH2K

## **Primeros Pasos**

El objetivo del siguiente manual es facilitar el uso de la tienda virtual EXCH2K. Con este manual, además, podrás realizar tus compras de una forma rápida y fácil.

Comenzaremos con los primeros pasos para poder acceder a la tienda.

# Acceso y Registro en el sistema

- 1. Para ingresar a la tienda debe hacerlo desde el url: https://exch2k.com .
- 2. En la parte superior de la página presione Acceder (FIG 1).

| ⊠ support@exch2k.com |                        |        |   | () Acceder |
|----------------------|------------------------|--------|---|------------|
|                      | Todas las categorías 🗸 | Buscar | Q |            |

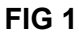

3. La opción acceder muestra el login del sistema como se muestra en la FiG 2, si es la primera vez que accede y no cuenta con un usuario debe registrarse, para esto, es en este mismo formulario presione Registrar (FIG 3) y complete los datos que se le muestran y presione Crear cuenta.

| BIENVENII     | DO A EXCH2K            | BIENVENI     | DO A EXCH2K                     |
|---------------|------------------------|--------------|---------------------------------|
| Acceder con c | correo & contraseña    | Acceder con  | correo & contraseña             |
| Correo        |                        | Correo       |                                 |
| Contraseña    |                        | Contraseña   |                                 |
| Recordarme    | ¿Olvido la contraseña? | C Recordarme | ¿Olvido la contraseña?          |
| A             | CCEDER                 | A            | ACCEDER                         |
| ¿No posee o   | cuenta? Registrar.     | ¿No posee    | cuenta? <mark>Registrar.</mark> |
| F             | FIG 2                  |              | FIG 3                           |

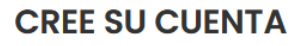

Rellene los campos para el registro.

| Nombre y Apellidos     |  |
|------------------------|--|
| Correo                 |  |
| Teléfono               |  |
| Contraseña             |  |
| Confirme la Contraseña |  |
|                        |  |

Si ya tiene una cuenta? Acceder.

FIG 4

4. Después de estos pasos, le llegará un email de confirmación, como se muestra en la FIG 5

### ¡Hola! ¡Por favor, confirma tu email!

Confirme su dirección de correo electrónico haciendo clic en el siguiente enlace:

Confirmar mi correo electrónico. Este enlace caducará en 1 hora.

Saludos

FIG 5

 Dar click en el link Confirmar mi correo electrónico, luego de esto se le muestra una confirmación desde el sitio que ya validó su cuenta como se muestra en la FIG 6 y podrá acceder al sistema sin problemas.

| <b>BIENVENIDO A EXCH2K</b>                |
|-------------------------------------------|
|                                           |
| Acceder con correo & contraseña           |
| Tu dirección de email ha sido verificada. |
|                                           |
| Correo                                    |
| Contraseña                                |
| Recordarme ¿Olvido la contraseña?         |
| ACCEDER                                   |
| ¿No posee cuenta? Registrar.              |

#### FIG 6

6. Si expira el tiempo para realizar la verificacion de identidad o ocurrio algun error en el registro del usuario, el usuario se elimina del sistema y debe registrarse nuevamente.

## Descubriendo la tienda

Una vez dentro de la Tienda, el usuario tendrá una serie de opciones, a las cuales podrá acceder desde la opción Mi Cuenta que se muestra en la parte superior de la página o desde cualquier opción de los menús Mi Cuenta, Compras o Ventas, asi como poder Crear una tienda (FIG 7).

| DASHBOARD               |
|-------------------------|
| 🖞 Historial de compras  |
| d Crear Tienda          |
| CONFIGURACIÓN DE PERFIL |
| 2 Información de Perfil |
| * Cambiar Contraseña    |
| Oirecciones             |
| Métodos de pago         |
| VENTAS                  |
| 😂 Productos en Venta    |
| 🖞 Ordenes               |
|                         |

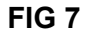

 La opción *Información de Perfil* (FIG 8) muestra los datos referentes a su perfil y tendrá además las opciones para editarlo (FIG 8.1), importante a señalar en el perfil se tiene un dato ID Search como se muestra en la imagen este valor se emplea para poderlo buscarlo y poder añadirlo como mensajero de una tienda. Esto se explicará más adelante

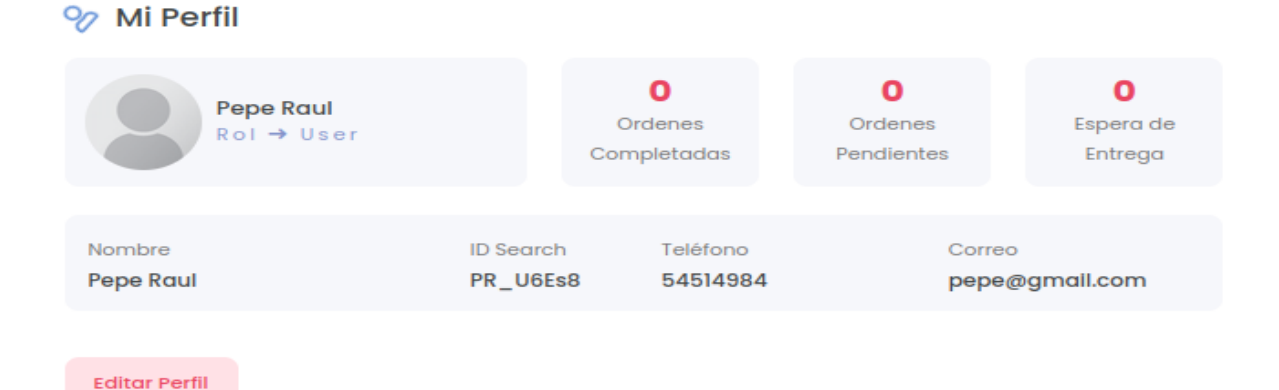

#### A Modificar Perfil

| Nombre y Apellidos | Correo         |          |
|--------------------|----------------|----------|
| Pepe Raul          | pepe@gmail.com |          |
| Teléfono           | Foto           |          |
| 54514984           | Select file    | 🖨 BROWSE |
|                    |                |          |
| AC                 | TUALIZAR       |          |
|                    |                |          |

FIG 8.1

- 2. *Cambiar Contraseña* (FIG 9), en esta opción podra cambiar la contraseña de su cuenta, primero sera necesario poner la contraseña que se esta usando y despues la nueva contraseña a usar
- \* Modificar Contraseña

| Contraseña actual * | Nueva Contraseña * | Confirme la Contraseña * |
|---------------------|--------------------|--------------------------|
| •••••               | Nueva contraseña   | Confirme la Contraseña   |
|                     | SALVAR             |                          |
|                     |                    |                          |
|                     | FIG 9              |                          |

 Podrá visualizar el historial de sus órdenes donde podrá ver el estado de las mismas (FIG 10), y podrá confirmar su orden en el momento de la entrega o recogida de los productos, esto se mostrará más adelante

### 

|          |        | Busc      | áginas          | ostrando 10 🗸 filas por po |
|----------|--------|-----------|-----------------|----------------------------|
| Acciones | Estado | Total USD | Fecha de Compra | Código de Compra           |
|          |        | nostrar   | Sin datos a n   |                            |
| Pre      | P      |           |                 | in filas disponibles       |

**FIG 10** 

4. Puede añadir **direcciones** las cuales van a usarse para realizarse la entrega a domicilio (FIG 11 y FIG 11.1)

### Direcciones

| Mostrando 10  | <ul> <li>✓ filas por pá</li> </ul> | ginas               |                     | Buscar    |          |
|---------------|------------------------------------|---------------------|---------------------|-----------|----------|
| Nombre        | Teléfono                           | Provincia           | Municipio           | Dirección | Acciones |
| Carlos        | 532                                | Santiago de<br>Cuba | Santiago de<br>Cuba | calle 2   | ØÛ       |
| Mostrando pág | ina 1 de 1                         |                     |                     | Previous  | 1 Next   |

**FIG 11** 

| Nombre y Apellidos •      | Teléfono *                |
|---------------------------|---------------------------|
| Nombre                    | Teléfono                  |
| Correo *                  |                           |
| Correo                    |                           |
| Dirección •               |                           |
| Dirección                 |                           |
|                           |                           |
| Provincias *              | Municipios *              |
| Seleccione los municipios | Seleccione los municipios |
|                           | SALVAR                    |

FIG 11.1

5. Podrá visualizar los **métodos de pago** donde podrá ver los tipos de metodos de pago disponibles, y podra introducir los datos necesarios para usarlos (FIG 12), por el momento solamente se esta procesando el pago en efectivo en el momento de recibir la compra.

| En cada método de pago se describe de cuanto es la comisión por plataforma a cobrar |        |  |  |
|-------------------------------------------------------------------------------------|--------|--|--|
| S ID de Stripe                                                                      |        |  |  |
| ID de Stripe                                                                        |        |  |  |
| Se aplicará una comisión del 3% USD por operación                                   |        |  |  |
|                                                                                     |        |  |  |
|                                                                                     | SALVAR |  |  |
|                                                                                     |        |  |  |

FIG 12

# Proceso de Compra

En el proceso de compra el usuario de escoger los productos que desea comprar y realizar su reservación, para esto el usuario puede navegar por la vista de productos. Si conoce la categoría donde puede estar el producto que desea pues simplemente en el menú categoría seleccionar la categoría donde se encuentre el producto. Si además conoce el nombre del producto, puede realizar

Después que un usuario seleccione los productos que va a comprar y va finalizar su compra, se dirige al área del Carrito (FIG 13) y da click en el botón **Ver el carrito** (FIG 13.1). Los productos que están en el carrito puede que se le retire de su carrito si ya no existe disponibilidad del mismo, o se le ajuste la cantidad del producto según la cantidad que se tenga en existencia.

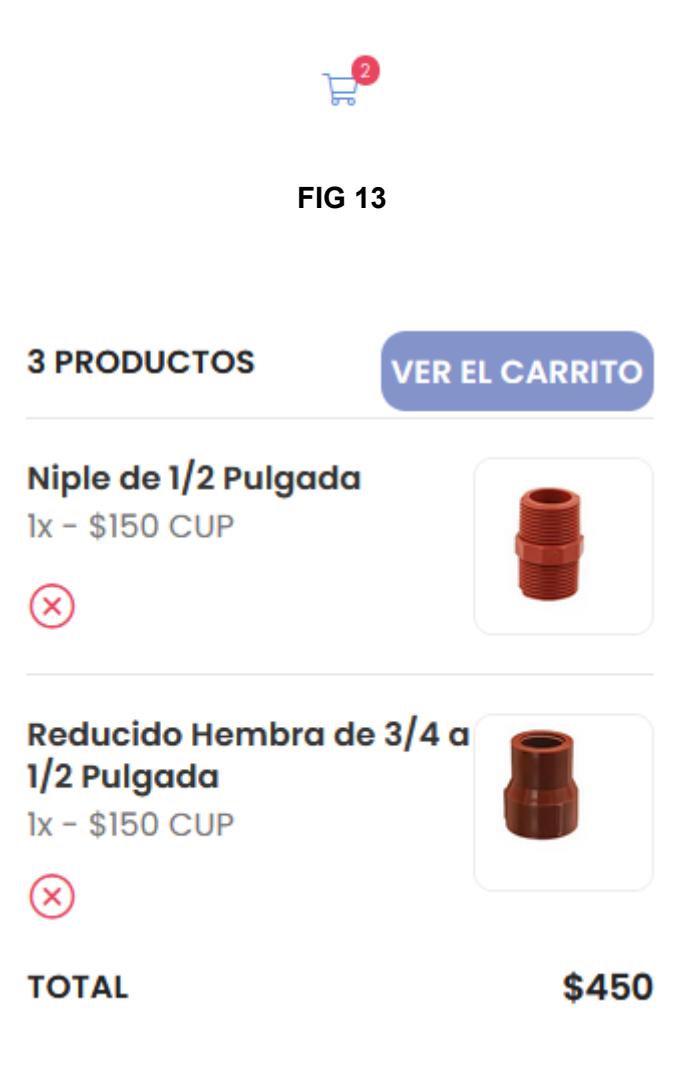

- 6. Se le va a mostrar los datos del carrito (FIG 14), los productos van a estar agrupado según provincia que se seleccione y por el tipo de entrega. Se le va a mostrar los productos agrupados por tienda y por vendedor independiente, después que seleccione los campos de prioridad y la dirección de entrega.
  - a. La prioridad va a ser equivalente al precio del transporte, mientras más bajo sea la prioridad menor será el precio, todo depende de la configuración definida por la tienda. El precio del envio correspondera al total del envio de todas las tiendas
  - b. La **dirección de entrega** corresponde a las direcciones antes mencionada en el punto **4**

|           | FERREIERIAS S.                       | А.                           | LAS COMPRAS ESTÁN      | ASOCIADAS POR  |
|-----------|--------------------------------------|------------------------------|------------------------|----------------|
| oductos c | on entrega                           |                              | PROVINCIA. ESCOJA U    | INA PROVINCIA. |
|           |                                      |                              | Santiago de Cuba       |                |
|           | Tenis Nike                           | ×                            | Prioridad *            |                |
| -         | \$75.76 USD x1 \$75.76 USD           | <b>E</b> 1 <b>E</b>          | Ваја                   |                |
|           |                                      |                              | Dirección de Entrega * |                |
|           |                                      |                              | Ca                     | •              |
| oductos s | in entrega                           |                              | calle 2 :              |                |
| <u>n</u>  | Reducido Hembra de 3/4 a 1/2 Pulgada | ×                            |                        |                |
|           | \$0.76 USD x1 \$0.76 USD             |                              | Subtotal               |                |
|           |                                      |                              | Envio                  |                |
|           |                                      |                              | Total                  | 7              |
| Product   | os con opciones entrega              | Seleccione un tipo entrega ^ | VERIFICA               | ٨R             |
|           |                                      | Seleccione un tipo entrega   |                        |                |
|           | Tapon de 1/2 Pulgada Macho           | Domicilio                    | CONTINUAR CO           |                |
|           |                                      |                              |                        |                |

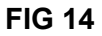

 Después que llenó todos los datos y está de acuerdo con todo, procede a verificar donde se le desglosa por cada tienda cuanto seria el transporte a pagar por cada una y en cuanto saldría el total de su compra. Y procede a reservar su compra (FIG 15) mostrando la notificación de su orden confirmada (FIG 16). Se le enviara un email con los datos de la compra

| FERRETERIAS S.A.      |                                                                     |                   | TRANSPORTE: 0.25      |          | uctos 3         |  |  |  |  |
|-----------------------|---------------------------------------------------------------------|-------------------|-----------------------|----------|-----------------|--|--|--|--|
| Productos con entrega |                                                                     |                   | Cantidad de productos |          | as 1            |  |  |  |  |
| Floadetos e           | onentregu                                                           |                   |                       | Subtotal | \$77.2          |  |  |  |  |
|                       | Tenis Nike                                                          |                   |                       | Envio    | \$0.25          |  |  |  |  |
|                       | \$75.76 USD x 1 \$75.76 US                                          | D                 |                       | Total    | \$77.45         |  |  |  |  |
|                       |                                                                     |                   |                       |          | RESERVAR        |  |  |  |  |
| Productos c           | on opciones entre                                                   | Ja                | Recogida en el Local  |          | CARRITO         |  |  |  |  |
|                       | Tapon de 1/2 Pulgada                                                | Macho             |                       |          |                 |  |  |  |  |
|                       | \$0.68 USD x 1 \$0.68 USD                                           |                   |                       |          |                 |  |  |  |  |
|                       |                                                                     |                   |                       |          |                 |  |  |  |  |
| Productos si          | in entrega<br>Reducido Hembra de<br>\$0.76 USD x1 <b>\$0.76 USD</b> | 3/4 a 1/2 Pulgada |                       |          |                 |  |  |  |  |
| FIG 15                |                                                                     |                   |                       |          |                 |  |  |  |  |
| RESERV                | A COMPLETADA C<br>a orden - mw1bppqgk7<br>ado un correo con lo      | ORRECTAMENTE.     |                       |          |                 |  |  |  |  |
|                       | <b>F</b>                                                            | <b>(</b>          | <b>F</b>              |          | む               |  |  |  |  |
| Orden                 | Confirmada                                                          | Procesando Orden  | Producto Enviado      | Prod     | ducto Entregado |  |  |  |  |

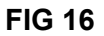

8. Puede comprobar el estado su orden en el historial de ordenes FIG 17 y mirar los detalles de la misma FIG 18 donde podrá observar el estado de cada suborden asociada a cada tienda o vendedor. Podrá cancelar la orden mientras la tienda no cambie el estado de la orden a procesando

#### 4 Historial de compras

Escanear

|                                      | Fecha: 01/06/2023 - 26/06/2023 |           |            |          |  |
|--------------------------------------|--------------------------------|-----------|------------|----------|--|
| Mostrando 10 🗸 filas por p           | Busc                           | ar        |            |          |  |
| Código de Compra                     | Fecha de Compra                | Total USD | Estado     | Acciones |  |
| kCQAWbNR7K                           | 26-06-2023                     | \$ 77.45  | Confirmada | ÷        |  |
| Mostrando página 1 de 1 Previous 1 N |                                |           |            |          |  |

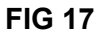

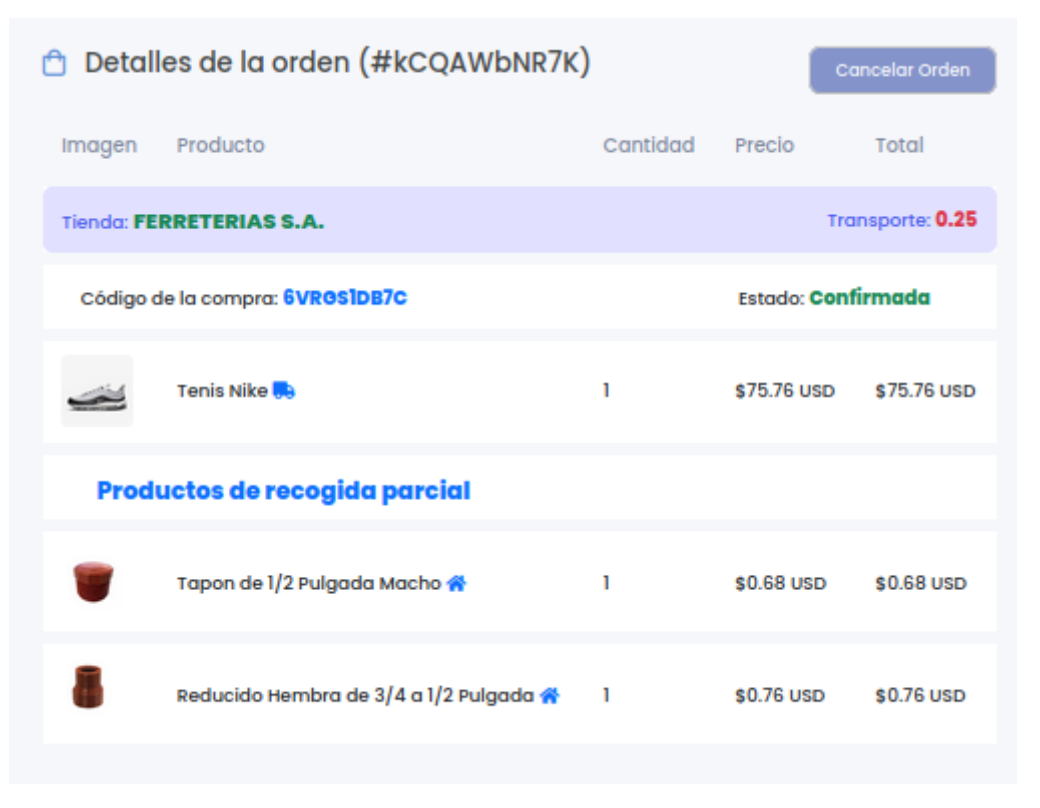

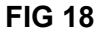

9. Cuando la orden se envíe a el usuario y el mensajero llegue al domicilio del cliente el mensajero le mostrará un QR a escanear por el cliente, el cliente escanea este QR con la opción Escanear en el Historial de Ordenes (FIG 17), si la cámara del cliente no reconoce el QR puede hacerle una foto y seleccionar esa foto desde la misma interfaz que se levanta (FIG 19) o pone el codigo de la compra en el dispositivo del mensajero y le de procesar QR. El mensajero debe darle click a comprobar después que al cliente se le notifique que el mensajero debe comprobar la orden.

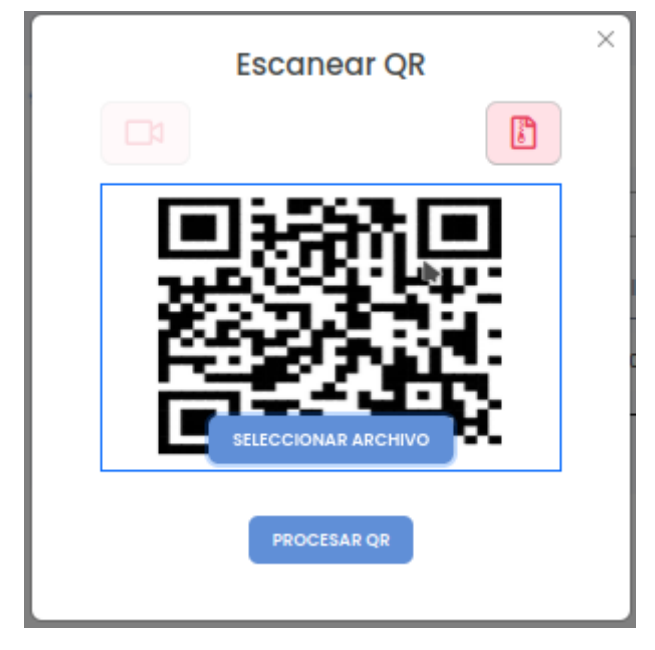

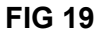

10. En el caso de que tenga que recoger algunos productos en la tienda se le enviara un email con los datos para que pueda realizar su recogida (Fig 20), cuando tenga los productos de su recogida debera comprobar la recogida para finalizar este proceso (FIG 21), si pasado 2 dias de su notificacion no ha recogido sus productos se eliminaran los productos de su orden.

# Notificación de productos listos a recoger

Los productos de la compra con codigo 9aqXgCNO01 estan listos para recogerlos

Tienda: Ferreterias S.A.

Lugar de Recogida: calle 2 # 118 % D y E Reparto Vista .

Tiene hasta 23/06/2023 para recogerlo, sino se eliminará los productos de la compra automáticamente

Debe utilizar este codigo n7OVZLSc5e para recoger sus productos.

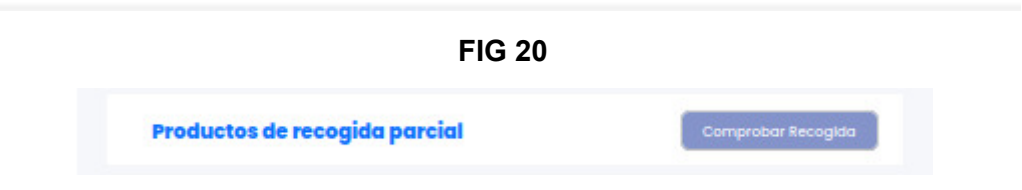

FIG 21